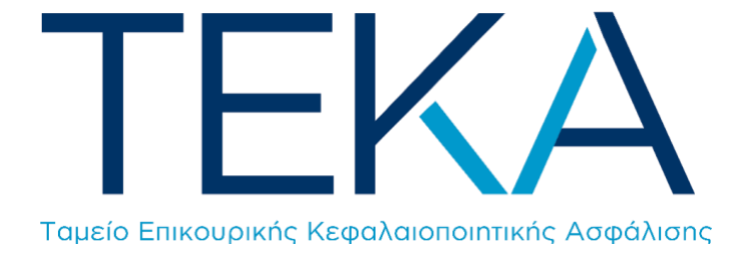

Ηλεκτρονική υπηρεσία **Μεταβολή στοιχείων ασφάλισης** 

# Είσοδος στην εφαρμογή

Ο εργοδότης πληκτρολογεί την ηλεκτρονική διεύθυνση <u>https://apps.e-efka.gov.gr/eAPDAmendmentTK</u> και πραγματοποιεί είσοδο στο σύστημα με τους κωδικούς πρόσβασης για την ηλεκτρονική υποβολή της ΑΠΔ.

| govgr |                                                          | ΕΦΚΑ |
|-------|----------------------------------------------------------|------|
|       | Σύνδεση με κωδικούς Ε.Φ.Κ.Α./Κ.Ε.Α.Ο.<br>Κωδικός Χρήστη: |      |
|       | Ι<br>Συνθηματικό:                                        |      |
|       | Είσοδος                                                  |      |
|       | Πιστοποίηση Νέου Χρήστη                                  |      |

# Αρχική οθόνη

Μετά την επιτυχή είσοδο, ανακατευθύνεται στην αρχική σελίδα της ηλεκτρονικής υπηρεσίας «**Μεταβολή** στοιχείων ασφάλισης».

| ≡ 🕕 govgr                                                   | Ηλεκτρονική υπηρεσία Μεταβολής Στοιχείων Ασφάλισης                           | • TEKA |
|-------------------------------------------------------------|------------------------------------------------------------------------------|--------|
| <ul> <li>Αρχική Σελίδα</li> </ul>                           | Αρχική Σελίδα                                                                |        |
| 🔅 Αρχική                                                    | <b>Καλώς ήρθατε</b> στην ηλοκτρονική υπηρεσία Μεταβολής Στοιχείων Ασφάλισης. |        |
| ✓ Κεντρικό Μενού                                            |                                                                              |        |
| Ακύρωση ασφάλισης στο<br>ΤΕΚΑ λόγω υπαγωγής στον e-<br>ΕΦΚΑ |                                                                              |        |
| <ul> <li>Αρχείο μεταβολών</li> </ul>                        |                                                                              |        |
| Αρχείο μεταβολών                                            |                                                                              |        |
| O 14m 395                                                   |                                                                              |        |

### Ενέργειες

1. Ο χρήστης επιλέγει «**Ακύρωση ασφάλισης στο ΤΕΚΑ λόγω υπαγωγής στον e-ΕΦΚΑ**» από το «Κεντρικό μενού» αριστερά.

\_\_\_\_\_

| ≡ 🕕 govgr                                                   | Ηλεκτρονική υπηρεσία Μεταβολής Στοιχείων Ασφάλισης                           | • TEKA |
|-------------------------------------------------------------|------------------------------------------------------------------------------|--------|
| <ul> <li>Αρχική Σελίδα</li> </ul>                           | Αρχική Σελίδα                                                                |        |
| 🔅 Αρχική                                                    | <b>Καλώς ήσθατε</b> στην ηλεκτονική υπηρεσία Μεταβολής Στοιχείων Ασιφάλισης. |        |
| <ul> <li>Κεντρικό Μενού</li> </ul>                          |                                                                              |        |
| Ακύρωση ασφάλισης στο<br>ΤΕΚΑ λόγω υπαγωγής στον e-<br>ΕΦΚΑ |                                                                              |        |
| <ul> <li>Αρχείο μεταβολών</li> </ul>                        |                                                                              |        |
| Αρχείο μεταβολών                                            |                                                                              |        |
| O <sub>14m</sub> 395                                        |                                                                              |        |

2. Καταχωρίζει «ΑΜΑ» ή «ΑΜΚΑ» και επιλέγει «**Αναζήτηση**».

|              |          | ×   |                                                             |                                          | ×                  |  |
|--------------|----------|-----|-------------------------------------------------------------|------------------------------------------|--------------------|--|
| .MA:         |          | ^   | AMKA:                                                       |                                          | ^                  |  |
| ο Αναζήτηση  |          |     |                                                             |                                          |                    |  |
|              |          |     |                                                             |                                          |                    |  |
|              |          |     | Ι< < 🔽 σελίδα από                                           | ο 1, εγγραφές: Ο ανά 🔟 🖌 🖂               |                    |  |
| Α/Α ΑΠΔ ΤΕΚΑ | Περίοδος | АМА | <ul> <li>&lt; &lt; &lt; σελίδα από</li> <li>ΑΜΚΑ</li> </ul> | 1, εγγραφές: 0 ανά 10 · > > ><br>Ον/νυμο | Συνολικές Εισφορές |  |

3. Στην οθόνη εμφανίζονται όλες οι ΑΠΔ που περιέχουν τον συγκεκριμένο ασφαλισμένο. Ο χρήστης επιλέγει «**Προς Ακύρωση**», στη γραμμή της εγγραφής που επιθυμεί να ακυρώσει.

| ≡ 🕕 govgr                                                   |               | ≥1                 | 9 TEKA              |                         |                                 |                    |  |              |  |
|-------------------------------------------------------------|---------------|--------------------|---------------------|-------------------------|---------------------------------|--------------------|--|--------------|--|
| <ul> <li>Αρχική Σελίδα</li> </ul>                           | Ακύοωση ασφάλ | ισης στο ΤΕΚΑ λόγι | υ μπαγωγής στον κλά | δο επικουοικής του e-E4 | oka                             |                    |  | 0            |  |
| 🕸 Αρχική                                                    |               |                    |                     |                         |                                 |                    |  |              |  |
| <ul> <li>Κεντρικό Μενού</li> </ul>                          | AMA:          |                    | ×                   | AMKA:                   |                                 | ×                  |  |              |  |
| Ακύρωση ασφάλισης στο<br>ΤΕΚΑ λόγω υπαγωγής στον e-<br>ΕΦΚΑ | ο Αναζήτηση   |                    |                     |                         |                                 |                    |  |              |  |
| <ul> <li>Αρχείο μεταβολών</li> </ul>                        |               |                    |                     | Ι< < 🔟 σελίδα α         | πό 1, εγγραφές: 2 ανά 🚺 💌 🗧 🖂   |                    |  |              |  |
| 💵    Αρχείο μεταβολών                                       | Α/Α ΑΠΔ ΤΕΚΑ  | Περίοδος           | AMA                 | AMKA                    | Ον/νυμο                         | Συνολικές Εισφορές |  |              |  |
|                                                             |               | 06/2022            | _                   |                         |                                 | 42,78              |  | Προς Ακύρωση |  |
| Ø <sub>14m 50s</sub>                                        |               | 07/2022            | _                   | _                       |                                 | 42,78              |  | Προς Ακύρωση |  |
|                                                             |               |                    |                     | Ι< < 🛛 🕶 σελίδα ατ      | πό 1, εγγραφές: 2 ανά [10 🗸 🗦 🖂 |                    |  |              |  |
|                                                             |               |                    |                     |                         |                                 |                    |  |              |  |

4. Στο αναδυόμενο παράθυρο επιλέγει «Ακύρωση».

| 🖻 Προς Ακύρωση                                                                                                    |
|----------------------------------------------------------------------------------------------------|
| Προς Ακύρωση                                                                                                    |
| Πατήστε «Ακύρωση», για να ακυρώσετε την ασφάλιση του εν λόγω ασφαλισμένου στο ΤΕΚΑ για τη συγκεκριμένη<br>μισθολογική περίοδο. |
| <ul> <li>Επιστροφή</li> <li>Ακύρωση</li> </ul>                                                                                 |

5. Εμφανίζεται το επιβεβαιωτικό μήνυμα και επιλέγει «**Επιστροφή**».

| Προς Ακύρωση                                   |   |
|------------------------------------------------|---|
| Ενέργεια Προς Ακύρωση ολοκληρώθηκε με επιτυχία | × |
| Προς Ακύρωση                                   |   |
| κ Επιστροφή                                    |   |

6. Για να ολοκληρώσει τη διαδικασία, επιλέγει «**Οριστικοποίηση**».

| ≡ 🕕 govgr                                                   | Ηλεκτρονική υπηρεσία Μεταβολής Στοιχείων Ασφάλισης |                                                                            |     |                   |                             |                    |  |                | A |
|-------------------------------------------------------------|----------------------------------------------------|----------------------------------------------------------------------------|-----|-------------------|-----------------------------|--------------------|--|----------------|---|
| <ul> <li>Αρχική Σελίδα</li> <li>Αρχική</li> </ul>           | Ακύρωση ασφάλ                                      | Ακύρωση ασφάλισης στο ΤΕΚΑ λόγω υπαγωγής στον κλάδο επικουρικής του e-EΦΚΑ |     |                   |                             |                    |  |                |   |
| <ul> <li>Κεντρικό Μενού</li> </ul>                          | AMA:                                               |                                                                            |     |                   |                             |                    |  |                |   |
| Ακύρωση ασφάλισης στο<br>ΤΕΚΑ λόγω υπαγωγής στον e-<br>ΕΦΚΑ | ο Αναζήτηση                                        |                                                                            |     |                   |                             |                    |  |                |   |
| <ul> <li>Αρχείο μεταβολών</li> </ul>                        |                                                    |                                                                            |     | Ι< < 🛯 🕶 σελίδα α | πό 1, εγγραφές: 2 ανά 🚺 🗸 🗦 |                    |  |                |   |
| Αρχείο μεταβολών                                            | Α/Α ΑΠΔ ΤΕΚΑ                                       | Περίοδος                                                                   | AMA | АМКА              | Ον/νυμο                     | Συνολικές Εισφορές |  |                |   |
|                                                             |                                                    | 06/2022                                                                    |     |                   |                             | 42,78              |  | Οριστικοποίηση |   |
| © 14m 54s                                                   |                                                    | 07/2022                                                                    |     |                   |                             | 42,78              |  | Προς Ακύρωση   | 1 |
|                                                             |                                                    |                                                                            |     | ι< < 🛯 🕶 σελίδα α | πό 1, εγγραφές: 2 ανά 🚺 🗸 🗦 |                    |  |                |   |
|                                                             |                                                    |                                                                            |     |                   |                             |                    |  |                |   |
|                                                             |                                                    |                                                                            |     |                   |                             |                    |  |                |   |
| I                                                           |                                                    |                                                                            |     |                   |                             |                    |  |                |   |

7. Στο αναδυόμενο παράθυρο, επιλέγει «**Οριστικοποίηση**» και εμφανίζεται επιβεβαιωτικό μήνυμα.

| Οριστικοποίηση                                                                                                    |
|----------------------------------------------------------------------------------------------------|
| Οριστικοποίηση                                                                                                    |
| Πατήστε «Οριστικοποίηση», για να οριστικοποιήσετε την ακύρωση της ασφάλισης του εν λόγω ασφαλισμένου στο<br>ΤΕΚΑ για τη συγκεκριμένη μισθολογική περίοδο. |
| Επιστροφή Οριστικοποίηση                                                                                                    |

# Αρχείο μεταβολών

 Ο χρήστης επιλέγει το μενού «Αρχείο μεταβολών», για να επισκοπήσει τις μεταβολές που έχει πραγματοποιήσει.

| ≡ 🕕 govgr                                                   |                     | Ηλεκτ    | ρονική υπηρε | σία Μεταβολής | Στοιχείων Ασ          | φάλισης               |                  |                 | θ | TEKA |
|-------------------------------------------------------------|---------------------|----------|--------------|---------------|-----------------------|-----------------------|------------------|-----------------|---|------|
| <ul> <li>Αρχική Σελίδα</li> </ul>                           | Αρχείο μεταβολά     | bv       |              |               |                       |                       |                  |                 |   | 0    |
| 🔅 Αρχική                                                    |                     |          |              |               |                       |                       |                  |                 |   |      |
| <ul> <li>Κεντρικό Μενού</li> </ul>                          | AMA:                |          | ×            | AM            | KA:                   |                       | ×                |                 |   |      |
| Ακύρωση ασφάλισης στο<br>ΤΕΚΑ λόγω υπαγωγής στον e-<br>ΕΦΚΑ | ο Αναζήτηση         |          |              |               |                       |                       |                  |                 |   |      |
| <ul> <li>Αρχείο μεταβολών</li> </ul>                        |                     |          |              | I< < 🔽 OEAR   | ία από 1, εγγραφές: 0 | ανά 10 🗸 🗧 🖂          |                  |                 |   |      |
| Αρχείο μεταβολών                                            | A/A                 | Περίοδος | АМА          | АМКА          | Ον/νυμο               | Συνολικές<br>Εισφορές | Ημ/νία Ενέργειας | Τύπος Ενέργειας |   |      |
| <b>0</b> 10 - 10 -                                          | Δεν υπάρχουν εγγραφ | ές       |              |               |                       |                       |                  |                 |   |      |
| ~ 13m 395                                                   |                     |          |              | < < 💌 σελίζ   | ία από 1, εγγραφές: 0 | avá 10 🗸 🗧 🗧          |                  |                 |   |      |
|                                                             |                     |          |              |               |                       |                       |                  |                 |   |      |

2. Καταχωρίζει «ΑΜΑ» ή «ΑΜΚΑ» και επιλέγει «**Αναζήτηση**». Στην οθόνη εμφανίζεται το σύνολο των μεταβολών που έχει πραγματοποιήσει για τον συγκεκριμένο ασφαλισμένο.

| AMA:      |          | ×   |         | AMKA:                      |                       | ×                |                                      |                    |
|-----------|----------|-----|---------|----------------------------|-----------------------|------------------|--------------------------------------|--------------------|
| ο Αναζήτη | าสา      |     |         |                            |                       |                  |                                      |                    |
|           |          |     | < < [1♥ | ] σελίδα από 1, εγγραφές 2 | 2 avá 10 🗸 🗧 >        |                  |                                      |                    |
| A/A       | Περίοδος | AMA | AMKA    | Ον/νυμο                    | Συνολικές<br>Εισφορές | Ημ/νία Ενέργειας | Τύπος Ενέργειας                      |                    |
|           | 05/2022  |     |         |                            | 52                    | 04/12/2023       | ΑΚΥΡΩΣΗ<br>ΑΣΦΑΛΙΣΗΣ ΣΤΟ<br>ΤΕΚΑ(ΠΕ) | Ενημερωτικό σημείω |
|           | 11/2022  |     |         |                            | 48                    | 04/12/2023       | ΑΚΥΡΩΣΗ<br>ΑΣΦΑΛΙΣΗΣ ΣΤΟ             | Ενημερωτικό σημείω |

 Ο χρήστης έχει τη δυνατότητα να αποθηκεύσει ή να εκτυπώσει το ενημερωτικό σημείωμα κάθε μεταβολής.

| ΕΛΛΗΝΙΚΗ ΔΗΜΟΚΡΑΤΙΑ<br>ΥΠΟΥΡΓΕΙΟ ΕΡΓΑΣΙΑΣ ΚΑΙ Ι | ΟΙΝΩΝΙΚΗΣ ΑΣΦΑΛΙΣΗΣ                                  | Αθήνα, 18/12/2023<br>Αρ. Συστήματος: 102 |  |
|-------------------------------------------------|------------------------------------------------------|------------------------------------------|--|
| TEKA                                            | ταμείο επικουρικής<br>κεφαλαιοποιητικής<br>ασφαλίσης |                                          |  |
|                                                 |                                                      | Επωνυμία Εργοδότη                        |  |
|                                                 |                                                      | AME:                                     |  |

#### ΕΝΗΜΕΡΩΤΙΚΟ ΣΗΜΕΙΩΜΑ

Θα θέλαμε να σας ενημερώσουμε ότι μέσω της ηλεκτρονικής υπηρεσίας «Μεταβολή στοιχείων ασφάλισης» προβήκατε σε ακύρωση της ασφάλισης στο ΤΕΚΑ του/της ασφαλισμένου/ης Α εργαζόμενος/η για την επικουρική ασφάλιση υπάγεται στον κλάδο επικουρικής του e-ΕΦΚΑ και όχι στο ΤΕΚΑ.

Το ΤΕΚΑ επιφυλάσσεται να επανέλθει σε περίπτωση που προκύψουν διαφορετικά ασφαλιστικά στοιχεία από μελλαντικό έλεγχο.

Περιπτώσεις μη ολοκλήρωσης της μεταβολής των στοιχείων ασφάλισης

Υπάρχουν περιπτώσεις στις οποίες ο εργοδότης δεν μπορεί να προχωρήσει στην ακύρωση της ασφάλισης στο ΤΕΚΑ. Σε καθεμία θα εμφανιστεί το αντίστοιχο μήνυμα σφάλματος. Οι περιπτώσεις αυτές είναι οι εξής:

1. Ο εργαζόμενος να υπάγεται για τον κλάδο της επικουρικής στο ΤΕΚΑ.

| ≡ 🕕 govgr                                                   | Ηλεκτρονική υπηρεσία Μεταβολής Στοιχείων Ασφάλισης                                      |          |     |      |         |                    |   |  |  |  |  |
|-------------------------------------------------------------|-----------------------------------------------------------------------------------------|----------|-----|------|---------|--------------------|---|--|--|--|--|
| <ul> <li>Αρχική Σελίδα</li> </ul>                           | Ακύρωση ασφάλισης στο ΤΕΚΑ λόγω υπαγωγής στον κλάδο επικουρικής του «-ΕΦΚΑ              |          |     |      |         |                    |   |  |  |  |  |
| 🗱 Αρχική                                                    |                                                                                         |          |     |      |         |                    |   |  |  |  |  |
| <ul> <li>Κεντρικό Μενού</li> </ul>                          | Ο Δεν μπορείτε να προρείτε σε αεύρωση ασφαλισής καιώς ο ασφαλισμένος υπαγεταί στο ΤΕΚΑ. |          |     |      |         |                    |   |  |  |  |  |
| Ακύρωση ασφάλισης στο<br>ΤΕΚΑ λόγω υπαγωγής στον e-<br>ΕΦΚΑ | AMA:                                                                                    |          |     | ×    | AMKA:   |                    | × |  |  |  |  |
| <ul> <li>Αρχείο μεταβολών</li> </ul>                        | ο Αναζήτηση                                                                             |          |     |      |         |                    |   |  |  |  |  |
| Αρχείο μεταβολών                                            | < < 🔽 σελίδα από 1, εγγαριέζ Ο ανά 🔞 💌 > >                                              |          |     |      |         |                    |   |  |  |  |  |
| © 14m 40s                                                   | Α/Α ΑΠΔ ΤΕΚΑ                                                                            | Περίοδος | AMA | АМКА | Ον/νυμο | Συνολικές Εισφορές |   |  |  |  |  |
|                                                             | Δεν υπόχιον εγγορίς                                                                     |          |     |      |         |                    |   |  |  |  |  |
|                                                             | ا< < 💽 অελδα από 1, ηγραφές: Ο ανά (10 💌 > >)                                           |          |     |      |         |                    |   |  |  |  |  |
|                                                             |                                                                                         |          |     |      |         |                    |   |  |  |  |  |
|                                                             |                                                                                         |          |     |      |         |                    |   |  |  |  |  |
|                                                             |                                                                                         |          |     |      |         |                    |   |  |  |  |  |
|                                                             |                                                                                         |          |     |      |         |                    |   |  |  |  |  |

2. Ο εργοδότης να μην έχει προχωρήσει στην ασφάλιση του εργαζομένου στον κλάδο επικουρικής του e-EΦKA.

| ≡ 🕕 govgr                                                   | Ηλεκτρονική υπηρεσία Μεταβολής Στοιχείων Ασφάλισης                                        |          |     |      |         |                    |   |                               |                   | A |
|-------------------------------------------------------------|-------------------------------------------------------------------------------------------|----------|-----|------|---------|--------------------|---|-------------------------------|-------------------|---|
| <ul> <li>Αρχική Σελίδα</li> </ul>                           | Ακύρωση ασφάλισης στο ΤΕΚΑ λόγω υπαγωγής στον κλάδο επικουρικής του «-ΕΘΚΑ                |          |     |      |         |                    |   |                               |                   | n |
| 🕸 Αρχική                                                    |                                                                                           |          |     |      |         |                    |   |                               |                   | 믝 |
| <ul> <li>Κεντρικό Μενού</li> </ul>                          | AMA:                                                                                      |          |     | ×    | AMKA:   |                    | × |                               |                   |   |
| Ακύρωση ασφάλισης στο<br>ΤΕΚΑ λόγω υπαγωγής στον e-<br>ΕΦΚΑ | Αναζήτηση                                                                                 |          |     |      |         |                    |   |                               |                   |   |
| <ul> <li>Αρχείο μεταβολών</li> </ul>                        | < < ( I マ のは約8 am6 1, 6496 patts 1 and 16 マ > >                                           |          |     |      |         |                    |   |                               |                   |   |
| Αρχείο μεταβολών                                            | Α/Α ΑΠΔ ΤΕΚΑ                                                                              | Περίοδος | AMA | АМКА | Ον/νυμο | Συνολικές Εισφορές |   |                               |                   |   |
| 0 <sub>14m 52s</sub>                                        | 42430237                                                                                  | 11/2022  |     |      |         | 42,78              |   | Εκκρεμεί η ασφαλιστική τακτοπ | ρίηση στον e-ΕΦΚΑ |   |
|                                                             | ال< الح التي تعدائه معنى ( <b>تو ب</b> ا معنى الح التي التي التي التي التي التي التي التي |          |     |      |         |                    |   |                               |                   |   |